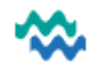

### Appointments

Appointments can be booked up to twelve months ahead as a clinic appointment or as an ad hoc appointment. Group appointments are set up from **Groups > Groups Worklist (Group Appointments QRC)** Clinics are set up by a MyWai Administrator, then clinic sessions are created based on the clinic settings.

## Add a Clinic

Using an admin access position, go to **Organisation** > **Clinics** > **Add** > add the name of the clinic > **Organisation** > add **Clinicians** > **Save**. Please follow existing filenaming conventions for the naming of clinics.

## Regular Clinic and Resource Set Up

 From Clinic and Resource Set Up, click Clinic Session, then click +Clinic Session to create a new Clinic Session as required.

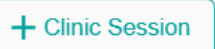

| Home / Clinic & Resour | rce Set Up / Clinic Sessi | ons |
|------------------------|---------------------------|-----|
| Choose from saved pre  | ferences                  |     |
|                        | •                         | ×   |
| Save preference        | Delete preference         |     |

- 2. Select the appropriate clinic, customise the Session Name if required, then complete the mandatory and useful fields remember to tick **repeating event** if required
- Click Save scroll down to the resource configuration at the bottom of the screen, to add the Care Provider/s for each clinic session

| Session Details           | Start Date          |            | Appointment Category                      |
|---------------------------|---------------------|------------|-------------------------------------------|
| Clinic*                   | - 20 Nov 2024       |            | District Nursing Appointment              |
| Session Name              | Start time          |            | Minimum Timorlat Interval                 |
|                           | 01:55 pm            | $\bigcirc$ |                                           |
| This field is required    |                     |            | 30                                        |
| Session Description       | End Time            |            |                                           |
|                           | 02:25 pm            | ()         | Resource configuration                    |
| Location                  |                     |            | Show only available resources             |
|                           | Is repeating event? |            | Service providers                         |
| This field is required    |                     |            |                                           |
| Session Code              |                     |            | ·                                         |
| Slot Duration             |                     |            | 🚯 Main Nurse - Whangarei, 08:00 - 13:00 🗙 |
|                           | •                   |            | ⑥ TR11 District Nursing, 08:00 - 13:00 ×  |
| Appointment Category      |                     |            | 🚯 MT District Nursing 08:00 - 13:00 🗙     |
| This field is securized   | •                   |            | 🚯 AH District Nursing, 08:00 - 13:00 🗙    |
| Minimum Timeslot Interval |                     |            |                                           |
|                           | Save                | Cancel     | Save Cancel                               |

- 4. Save again
- 5. In the clinic session, click **Actions**, then **Activate** the clinic session

### **District Nurse Clinic Sessions**

District Nurses use specific District Nurse clinics. Appointments can be booked as **Draft Appointments** from the **Clinic Sessions**.

For District Nurse appointments, the **Draft Appointments** are ALL booked for the **Main Nurse Resource**, and the **Draft Appointments** can be dragged over to the calendar for the District Nurse who will see that Person. Once in the appropriate place and time, the Draft Appointments are Confirmed as Booked.

## Book Appointments from Active Worklist or My Caseload

From Active Worklist OR My Caseload, click + to Add an Appointment

Select **Clinic** (or **Ad Hoc**) appointment, complete the appointment details and Submit

## Book Appointments from the clinic calendar

From **Clinic and Resource Set Up**, click **Clinic Session**, then search for the required clinic session.

Scroll across to the FAR RIGHT and click on the Calendar view icon, select the required day for the clinic session, then select the resource from the drop down to display patient names for booking.

Search for a patient by name or NHI, then drag the name over to the resource calendar, select **Duration**, **Save**, then select **Create Draft.** 

Grey Draft Appointments can be dragged to a different time or moved to a different resource, then when they are in the correct place, the appointment can be booked/confirmed.

Draft Appointments can be Booked or Discarded – double click to see options.

Once booked, an appointment can ONLY be **Cancelled** (or sometimes **Rescheduled**) – double click for options.

| Home / Clinic Session-Resources Cale | endar      |                                             |                                     |                    |
|--------------------------------------|------------|---------------------------------------------|-------------------------------------|--------------------|
| Clear Filters                        | <          | Mon, 10 Mar 2025                            | Tue, 11 Mar 2025                    | Wed, 12 Mar 2025   |
| View/modify resources                |            |                                             |                                     |                    |
| Date                                 | District N | Nursing Appointment [TR District N          | urse Clinic District]               |                    |
| 10 Mar 2025                          | 07:40 AM   | Main Nurse - Whangarei                      | AH Dist                             | rict Nursing       |
| Service/Programme                    | 08:00 AM   | TR District Nurse Clinic District           | TR District Nurse Clinic            | District           |
| District Nursing Service (Gener 👻    | 08:20 AM   | 08:00 - 13:00                               | 08:00 - 13:00                       |                    |
| People                               | 08:40 AM   | Testing NUMBER SIX Cathlab<br>08:30 - 09:00 | ß                                   |                    |
| Search Person                        | 09:00 AM   |                                             | 130 Nhitwo Test                     | [2]                |
| ZA43503 - 900000 8000 - [24 Ja       | 09:20 AM   |                                             | 09:00 - 09:30                       | _ 30               |
| ZAA1110 - Eligibility On Regis T     | 09:40 AM   | Eligibility On Regis Test<br>09:30 - 10:00  | Land Kings (Follow<br>09:30 - 10:00 | w-up Visit) 😡 →← 🛽 |
| ZAA3431 - Nhitwo Test [18 Feb        | 10:00 AM   |                                             | <u>'30</u>                          | <u> </u>           |

## View and Book Appointments from the Person Dashboard

1. From the far right of the Person Dashboard, click the arrow to expand a far-right menu

Select **Appointments** to see all upcoming appointments scheduled in MyWai for this person

This allows visibility of appointments from all MyWai services, in order to avoid a clash if booking from inside or outside of MyWai

| >                                                              | < |
|----------------------------------------------------------------|---|
| Appointments                                                   | = |
| 30 April 2025<br>11:56 AM - Appointment<br>Days to go: 14 days | ņ |
| 1 - 1 of 1 < >                                                 |   |

2. From the Service workspace in the Person Dashboard, select Events and Appointments, then click Appointments

View current scheduled appointments (which can be cancelled, rescheduled or marked with an outcome) AND Book clinic or ad hoc appointments OR add an appointment request (appointment requests are displayed in the **Appointment Waitlist** in the top MyWai menu)

#### TXT messaging

#### For text messaging to go ahead, make sure that:

1. This tick box is EMPTY

| Person Contact Details                   |                  |
|------------------------------------------|------------------|
| Mobile phone                             |                  |
| 021107174                                |                  |
| Tick if they would like to not be texted | d on this number |

2. AND the SMS tick box is ticked

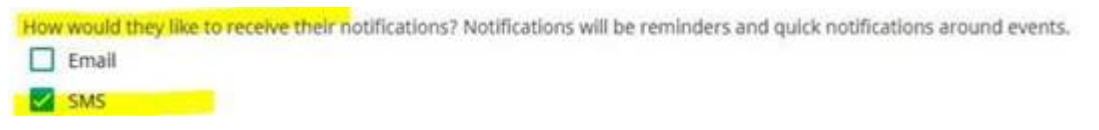

### **Marking Attendance**

There are several places where the attendance outcome can be recorded using

- From the Appointment Worklists (Upcoming Appointments)
- From a clinic calendar use 🥢 to record attendance; use 🗹 to open the Person Dashboard
- From a Person's Service workspace in the Events and Appointments

Once an appointment has an attendance recorded against it, regardless of what it is, that appointment CANNOT be edited – the attendance can be changed from one option to another, but it cannot be removed. So therefore, the appointment cannot then be **Cancelled** or **Rescheduled**.

# Saved Preferences

Set the filters you would like to use regularly

| # | Session Name                      | Clinic                            | Description                       | Location Name | Status   | Start Date          | End Date            | Session Code | Appointment Category        |
|---|-----------------------------------|-----------------------------------|-----------------------------------|---------------|----------|---------------------|---------------------|--------------|-----------------------------|
|   | Session Name                      | TR District Nurs 👻                | Description                       | Location Name | Active 🗸 | Start 🖻 🗙           | End 🖻 🗙             | Session Code | •                           |
| 1 | TR District Nursing Clinic Reg    | TR District Nursing               | TR District Nursing Clinic Reg    | Whangarei     | ACTIVE   | 31-01-2025<br>08:00 | 31-03-2025<br>23:59 |              | Regular Appointment         |
| 2 | TR District Nurse Clinic District | TR District Nurse Clinic District | TR District Nurse Clinic District | Whangarei     | ACTIVE   | 18-02-2025<br>08:00 | 31-03-2025<br>23:59 |              | District Nursing Appointmer |

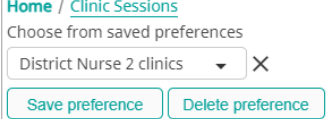

## ACC Claims and ACC Appointments

1. In the Person Dashboard, from the horizontal menu, click ACC Claims to add a claim manually

| J Lab Results | 늘 Diagnoses | () Problems | ACC Claims    |
|---------------|-------------|-------------|---------------|
| ACC Claims    |             |             |               |
|               |             | -           | Add ACC Claim |

2. Add the details and click **Next**, then when completed, click **Submit** 

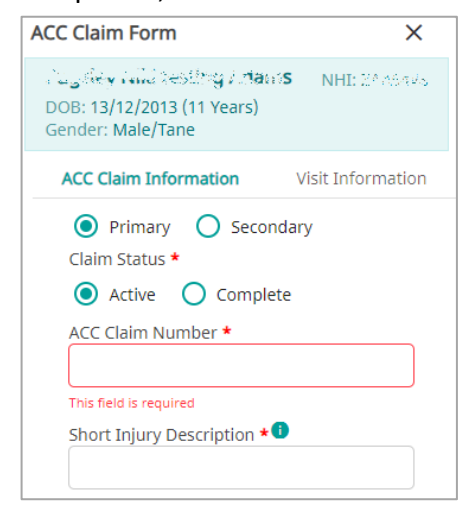

 In the Upcoming Appointments worklist, ACC Appointments are identified in the Appointment Type column

| ▲ Appointment Type |
|--------------------|
| ACC Appointment    |
| Appointment        |

 Select the Outcome: Attended and Add the Consumables linked to this ACC Claim, then click Submit

| 1<br>Appointment Outco | ome           |                  |             |          |
|------------------------|---------------|------------------|-------------|----------|
| Outcome *              |               |                  |             |          |
| Attended               |               |                  |             | -        |
| Consumables            | ACC           | 0                |             | Add      |
| Consumable             | Claim         | Quantity         | Edit        | Delete   |
|                        | Items per pag | ge 100 🗸         | 0-0 of 0    | < >      |
| Submit                 | Last Modi     | ified by. Soe So | ->> 1:13 02 | /03/2025 |

 Once added, when booking an appointment, the last question in the booking form is about linking this appointment to an ACC Claim.
Select Yes, then select the appropriate ACC Claim to link them together.

| Is this appointment linked to an ACC Claim?            |
|--------------------------------------------------------|
| 💿 Yes 🔵 No                                             |
| Claim(s) Description                                   |
| ▼                                                      |
| Travel Time (Minutes)                                  |
|                                                        |
| Submit Last Modified by: Cher View 7, 21:07 02/03/2025 |

5. From the Actions column, click the two ticks to Record the Attendance/Outcome

| Action | s        |   |
|--------|----------|---|
| =+     | <b>~</b> | Ð |

 When the ACC work is completed, use the ACC Claims worklist to find the ACC Claim. Use the pencil to edit, then select Complete, click Next to complete Visit Information, then Submit.

| ACC Claim Information       | Visit Information            |
|-----------------------------|------------------------------|
| Registered Date with Servic | e (Date of first visit)      |
|                             | Ē                            |
| Discharge Date (Date of Las | st Visit)                    |
|                             | Ē                            |
| Number of Days with Servic  | ce                           |
|                             |                              |
| Number of Visits            |                              |
|                             |                              |
| Back                        | Last Modified by: 04/03/2025 |

#### Create Unavailable Events in a calendar

1. From the Clinic & Resource Set Up menu, select Resource Unavailabilities to display a list of all existing unavailability events.

| (   | Clinic & Resource Set Up  |                  |        |                |             |               |                                                                            |  |  |  |
|-----|---------------------------|------------------|--------|----------------|-------------|---------------|----------------------------------------------------------------------------|--|--|--|
| leu | Clinic Sessions           | Range Filter     |        |                |             |               |                                                                            |  |  |  |
|     | Consolidated Calendar     | From             | To     | Resource Title | ×           |               |                                                                            |  |  |  |
|     | Resources                 | Name             | Title  | Valid from     | Valid to    | Time Period   | Rrule Text                                                                 |  |  |  |
|     | Holidays Calendar         | Kaikohe Broadway | Travel | 24 Feb 2025    | 31 Mar 2025 | 08:00 - 09:00 | every week on Monday,<br>Tuesday, Wednesday,<br>Thursday, Friday until 31. |  |  |  |
| ve  | Note templates            |                  |        |                |             |               | March 2025                                                                 |  |  |  |
| n   | Resource Unavailabilities |                  |        |                |             |               |                                                                            |  |  |  |

2. To add a new event, click Add (top right), then select the person or resource the event is for.

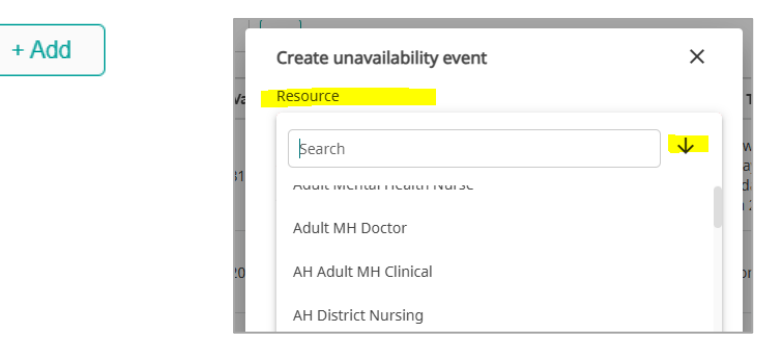

- 3. Add the start date, time and end time.
- 4. If needed, set this up as a repeating event. Identify how often the event will occur (daily, weekly, monthly) and add an end date if temporary.

| Create unavailability event            | ×     | Is repeating event?                                               |
|----------------------------------------|-------|-------------------------------------------------------------------|
| Resource                               |       |                                                                   |
| Adult MH Doctor                        | •     | Repeat every 1 Week 👻                                             |
| Title                                  |       | Repeat on                                                         |
| Unavailability event - Adult MH Doctor |       | M T F S S                                                         |
| Start Date                             |       | Tuesday has to be selected because the session starts on that day |
| 25 Feb 2025                            | Ē     | Add end date                                                      |
| Start time                             |       | Add end date                                                      |
| 09:10 pm                               | G     |                                                                   |
| End Time                               | 1     | End Date                                                          |
| 09:40 pm                               | O     | 26 Feb 2025                                                       |
| Is repeating event?                    |       |                                                                   |
| Submit                                 | Close |                                                                   |

5. Click Submit to save the unavailability event.

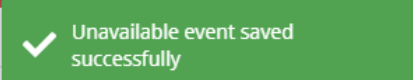

6. The event displays in the list.

| Name            | Title                                     | Valid from  | Valid to    | Time Period   | Rrule Text                                       |
|-----------------|-------------------------------------------|-------------|-------------|---------------|--------------------------------------------------|
| Adult MH Doctor | Unavailability event - Adult<br>MH Doctor | 25 Feb 2025 | 26 Feb 2025 | 21:10 - 21:40 | every week on Tuesday until<br>26. February 2025 |
|                 |                                           |             |             |               |                                                  |